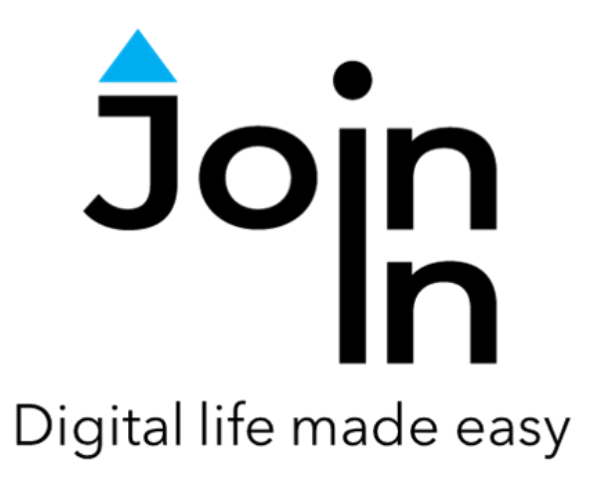

# Join-In for Communicator 5

## Accessible Google Translate

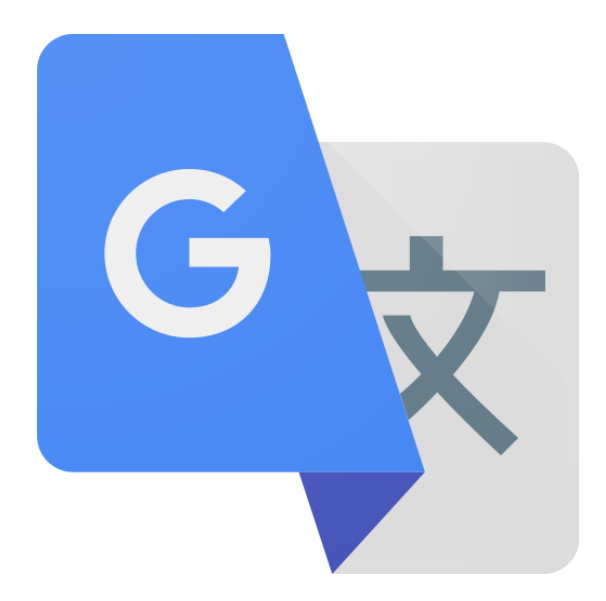

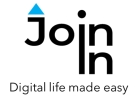

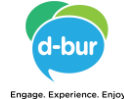

### Using Accessible Google Translate

• There are two different ways to use Join-In Accessible Google Translate:

#### 1) As a Standalone Application

- Open *Accessible Google Translate* on you Communicator 5 Home Page.
- See Page 3 and the rest of this document for details.

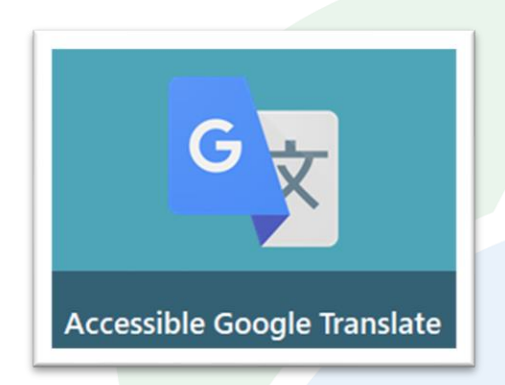

## 2) As a Tool Inside Other Applications

- Click the button when you see *Google Translate* icon inside another application.
- Available in Facebook, Messenger, WhatsApp, Android Messages and TikTok.
- Appears in both in *Read* and *Write* contexts for sending and receiving messages.
- See <u>Pages 4-5</u> only for details.

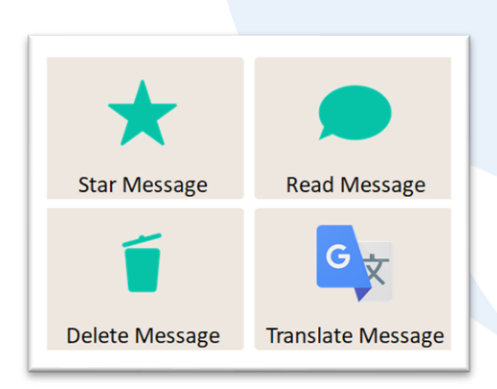

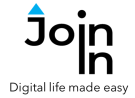

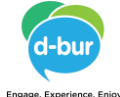

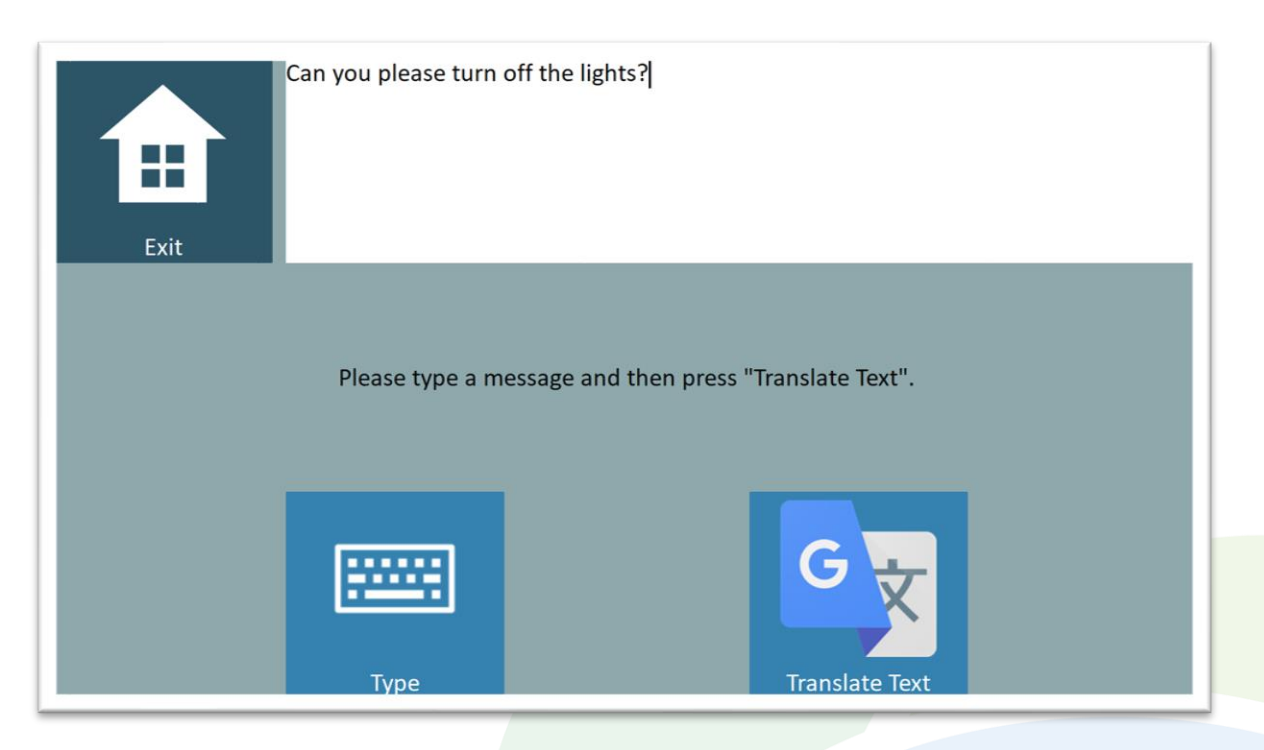

#### About Accessible Google Translate

 Accessible Google Translate is a standalone application for situations where translating text is the only thing that you need to do. The main part of the app works in exactly the same way as using Accessible Google Translate from within any other Join-In application. Only the start and end points are different.

#### **Getting Started**

- Open Accessible Google Translate from you Communicator 5 home page.
- **Type** open the Communicator 5 keyboard and type the message you want to translate.
- **Translate Message** copy the text in the message window, open Google Translate, and paste your text into the source language input field.
- Exit (Communicator Home Page) exit Accessible Google Translate

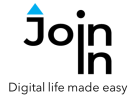

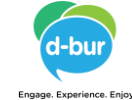

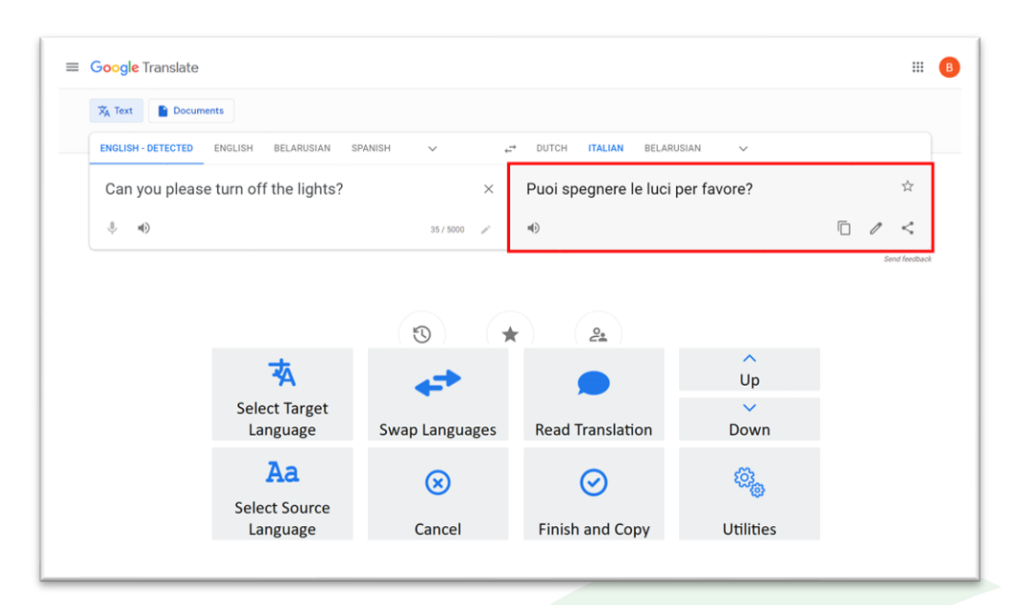

#### **Google Translate Main Page**

- The text you selected for translation will automatically be pasted into the source language input field when Google Translate opens.
- Select Source Language select the language of the text you wrote. The default is auto-detected language.
- Select Target Language select the language you want the text translated into.
- *Swap Languages* swap the source and target languages.
- Read Translation read the translation aloud. Reading aloud is done by Google Translate (not by Communicator 5) and will work only for languages where Google Translate supports reading aloud.
- **Up / Down** in cases where Google Translate offers more than one translation, use the arrows to browse the different options.
- Utilities a selection of additional tools that may be useful. Recover Google Translate, Allow Touch or Block Touch access, Zoom In / Zoom Out, Scroll, etc.
- Finish (shown when translating in *Read* mode) return to the application you were using.
- *Finish and Copy* (shown when translating in *Write* mode) return to the application and paste translation into the Communicator 5 message window.
- **Cancel** (shown when translating in **Write** mode) return to application without saving the translation.

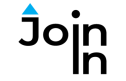

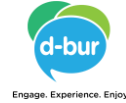

| <b> </b><br>Back | Estonian  | Filipino  | Finnish        | French     | Frisian   | Galician | Georgia   | n       |          |             |                         |                          |
|------------------|-----------|-----------|----------------|------------|-----------|----------|-----------|---------|----------|-------------|-------------------------|--------------------------|
| German           | Greek     | Gujarati  | Haitian Creole | Hausa      | Hawaiian  | Hebrew   | Hindi     |         |          |             |                         |                          |
| Hmong            | Hungarian | Icelandic | Igbo           | Indonesian | Irish     | Italian  | More      |         |          |             |                         |                          |
|                  |           |           |                |            |           |          |           |         |          |             |                         |                          |
|                  | G         | -         | 2              | ß          |           |          |           |         |          |             |                         |                          |
|                  | Ba        | ack       | Se             | lect       |           |          |           |         |          |             |                         |                          |
|                  |           |           |                |            |           |          |           |         |          |             |                         |                          |
|                  |           |           |                |            | Afrikaans | Albanian | Amharic   | Arabic  | Armenian | Azerbaijani | Basque                  | Belarusian               |
|                  |           |           |                |            | Bengali   | Bosnian  | Bulgarian | Catalan | Cebuano  | Chichewa    | Chinese<br>(Simplified) | Chinese<br>(Traditional) |
|                  |           |           |                |            | corsican  | orounian | Czech     | Danish  | Dutch    | English     | Esperanto               | D <br>More               |
|                  |           |           |                | 1          |           |          |           | 1.00    | * 4      | *           |                         |                          |
|                  |           |           |                |            |           |          |           |         |          |             |                         |                          |
| Pause Selection  |           |           |                |            |           |          |           |         |          |             |                         |                          |

#### Select Language

- When you first click Select Source Language or Select Target Language, you will see only the three most recently used languages appear as options to choose from. If you want another language click See All to see the full list as shown in the image above.
- The buttons you see on this page and the way that you select an option from the table depends on the <u>Selection Method</u> that is applied in your <u>Join-In Settings</u> accessibility preferences.
- Back / More these buttons in the <u>table</u> take you to the previous / next page of available languages.
- Back the back button in the <u>pageset</u> closes the table and takes you back to the main page.

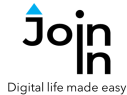

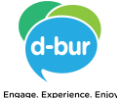

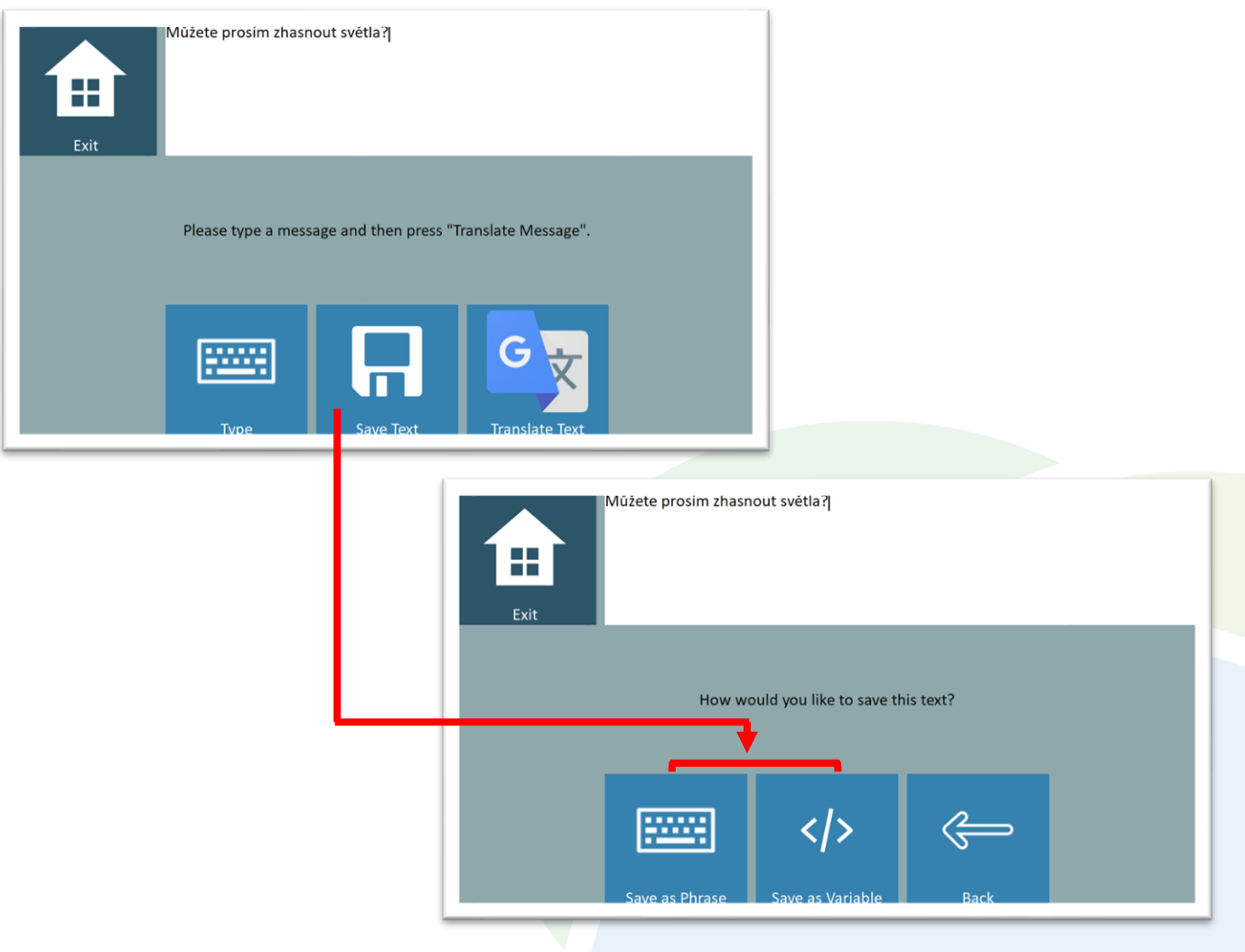

## **Save Translation**

- When you return to this page with after clicking *Finish and Copy*, you have the option to *Save Text* and use your translation again in the future.
- Save as Phrase saves the text to the Speech History category of your Communicator 5 Keyboard Phrases.
- Save as Variable saves the text as a Communicator 5 variable 'Saved Translation' (for advanced users of Communicator 5).
- *Type* overwrite the output translation with new text for translating.
- **Translate Text** opens Google Translate again and pastes the content of the message window (either the previous output translation or new text)